### 攻防世界 Misc Ditf

## 原创

==Microsoft== ● 于 2022-03-05 12:41:50 发布 ● 2344 ☆ 收藏 分类专栏: Misc 文章标签: 安全 密码学 ctf misc 和你一起终身学习,这里是程序员Android 本文链接: https://blog.csdn.net/MrTreebook/article/details/123292179 版权

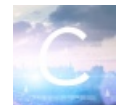

Misc 专栏收录该内容

50 篇文章 0 订阅 订阅专栏

#### 攻防世界 Misc Ditf

1.winhex分析

2.binwalk分析

3.foremost分离

4.修改图片Ditf.png的高度

5.wireshark打开

6.exp

#### 1.winhex分析

| 🚟 WinHex - [Ditf.pn | g]       |       |        |       |       |        |        |                   |              |                |                     |                                                                                                    |                                                                                                    |         |                                                                                                    |                                                                                                    |     |         |      |      |     |     |           | -      | o ×                            |
|---------------------|----------|-------|--------|-------|-------|--------|--------|-------------------|--------------|----------------|---------------------|----------------------------------------------------------------------------------------------------|----------------------------------------------------------------------------------------------------|---------|----------------------------------------------------------------------------------------------------|----------------------------------------------------------------------------------------------------|-----|---------|------|------|-----|-----|-----------|--------|--------------------------------|
| 🎬 文件(F) 编辑(E)       | 搜索(S)    | 争航(N) | 查看(V)  | 工具(T) | 专业工具  | (I) 选项 | į(O) 窗 | 5□(W)             | 帮助(H)        |                |                     |                                                                                                    |                                                                                                    |         |                                                                                                    |                                                                                                    |     |         |      |      |     |     |           | 20.3 9 | GR-5 x64 _ ♂ ×                 |
| 🗈 🎽 🗔 😂 💩           | 🗊 📑 🗌    | n 🖻 I | B 🖪 🖻  | 010   | M 👭   | HEX 😘  | HEX    | → <del>-</del> (8 | <b>  ← →</b> | <b>ن</b> ې د ا | , 🎟 🌾               | 🗅 🦈 ۹                                                                                                    | 🦀 🛛 🎇 🖡                                                                                                    | II .4 🕨 |                                                                                                    |                                                                                                    |     |         |      |      |     |     |           |        |                                |
| Ditf.png Ditf.pcapn | Ditf.png |       |        |       |       |        |        |                   |              |                |                     |                                                                                                    |                                                                                                    |         |                                                                                                    |                                                                                                    |     |         |      |      |     |     |           |        |                                |
| Offset              | 0 1      | 2     | 3 4    | 5 🤅   | 57    | 8      | 9 P    | A B               | С            | DE             | F                   | AN                                                                                                    | SI ASCI                                                                                                    | I       |                                                                                                    | UTF-8                                                                                                    | ^   |         |      |      |     |     |           | D      | itf.png                        |
| 00000000            | 89 50    | 4E 4  | 7 OD   | DA 14 | A 0 A | 00 0   | 00 00  | 0 O D             | 49 4         | 8 44 5         | 2 <mark>2</mark> 91 | IG                                                                                                    | IHD                                                                                                    | R 🗖     |                                                                                                    | I IHDR                                                                                                    |     |         |      |      |     |     |           | с      | :\Users\17849\Des              |
| 00000010            | 00 00    | 03 9  | E 00   | 00 05 | 5 4C  | 08 0   | )2 00  | 00 0              | 00 3         | 8 16 5         | A                   | žL                                                                                                    | 8                                                                                                    | Z CO    |                                                                                                    |                                                                                                    |     |         |      |      |     |     |           | ×      | (件大小: 5.4 MB                   |
| 00000020            | 34 00    | 00 0  | 0 09 ' | 70 48 | 3 59  | 73 0   | 10 00  | ) OB              | 13 (         | 0 00 0         | в 4                 | рнү                                                                                                    | s                                                                                                    | 40      | 🗆 pHYsl                                                                                                    |                                                                                                    |     |         |      |      |     |     |           |        | 5,610,069 字节                   |
| 00000030            | 13 01    | 00 9  | A 9C 3 | 18 00 | 00 (  | 06 I   | 04 69  | 9 54              | 58 7         | 4 58 4         | D                   | Š09                                                                                                    | ÖiTXtX                                                                                                    | M CO    |                                                                                                    | ] tXM                                                                                                    |     |         |      |      |     |     |           | 5      | 省编辑模式                          |
| 00000040            | 4C 3A    | 63 6  | F 6D 3 | 2E 61 | 64    | 6F 6   | 52 65  | 5 2E              | 78 6         | 5D 70 0        | 0 L:0               | com.ad                                                                                                    | obe.xmp                                                                                                    | L:      | com.adol                                                                                                    | ce.xmp□                                                                                                    |     |         |      |      |     |     |           | H      | (态: 原始的                        |
| 00000050            | 00 00    | 00 0  | 0 3C   | 3F 78 | 3 70  | 61 6   | 53 6E  | 3 65              | 74 2         | 0 62 6         | 5                   | xp</td <td>acket b</td> <td>e DD</td> <td>DD<?xpa</td><td>cket be</td><td></td><td></td><td></td><td></td><td></td><td></td><td></td><td>10</td><td>6肖级数: 0</td></td> | acket b                                                                                                    | e DD    | DD xpa</td <td>cket be</td> <td></td> <td></td> <td></td> <td></td> <td></td> <td></td> <td></td> <td>10</td> <td>6肖级数: 0</td> | cket be                                                                                                    |     |         |      |      |     |     |           | 10     | 6肖级数: 0                        |
| 00000060            | 67 69    | 6E 3  | D 22 I | EF BE | 3 BF  | 22 2   | 20 69  | 9 64              | 3D 2         | 2 57 3         | 5 gin               | ı="                                                                                                    | " id="W                                                                                                    | 5 gi    | n=" "                                                                                                    | id="W5                                                                                                    |     |         |      |      |     |     |           | E.     | 兩撤消: 智无信息                      |
| 00000070            | 4D 30    | 4D 7  | 0 43   | 65 68 | 3 69  | 48 7   | /A 72  | 2 65              | 53 7         | A 4E 5         | 4 MON               | MpCehi                                                                                                    | HzreSzN                                                                                                    | T MOI   | MpCehiH:                                                                                                    | zreSzNT                                                                                                    |     |         |      |      |     |     |           | ŧ      | 建时间022/03/05                   |
| 08000000            | 63 7A    | 6B 6  | 3 39   | 64 22 | 2 3F  | 3E 2   | 20 3C  | C 78              | 3A 7         | '8 6D 7        | 0 czł               | cc9d"?                                                                                                    | > <x:xm< td=""><td>p cz</td><td>kc9d"?&gt;</td><td><x:xmp< td=""><td></td><td></td><td></td><td></td><td></td><td></td><td></td><td></td><td>10:42:36</td></x:xmp<></td></x:xm<>                            | p cz    | kc9d"?>                                                                                                    | <x:xmp< td=""><td></td><td></td><td></td><td></td><td></td><td></td><td></td><td></td><td>10:42:36</td></x:xmp<>                           |     |         |      |      |     |     |           |        | 10:42:36                       |
| 00000090            | 6D 65    | 74 6  | 1 20   | 78 6I | 0 6C  | 6E 7   | /3 3A  | A 78              | 3D 2         | 2 61 6         | 4 met               | ta xml                                                                                                    | ns:x="a                                                                                                    | d me    | ta xmln:                                                                                                    | s:x="ad                                                                                                    |     |         |      |      |     |     |           | 揮      | 后写入观题/03/05                    |
| 0 <b>A</b> 000000   | 6F 62    | 65 3  | A 6E ' | 73 37 | A 6D  | 65 7   | /4 61  | L 2F              | 22 2         | 20 78 3        | A obe               | e:ns:m                                                                                                    | eta/" x                                                                                                    | : ob    | e:ns:me                                                                                                    | ta/" x:                                                                                                    |     |         |      |      |     |     |           |        | 11:27:40                       |
| 000000B0            | 78 6D    | 70 7  | 4 6B : | 3D 22 | 2 41  | 64 6   | SF 62  | 2 65              | 20 5         | 8 4D 5         | 0 xmp               | otk="A                                                                                                    | dobe XM                                                                                                    | P XM    | ptk="Ad                                                                                                    | obe XMP                                                                                                    |     |         |      |      |     |     |           |        | 性: A                           |
| 000000000           | 20 43    | 6F 7  | 2 65 : | 20 35 | 5 2E  | 36 2   | 2D 63  | 3 31              | 34 3         | 2 20 3         | 7 C                 | ore 5.                                                                                                    | 6-c142                                                                                                    | 7 C     | ore 5.6                                                                                                    | -c142 7                                                                                                    |     |         |      |      |     |     |           | 12     | 1000                           |
| 000000D0            | 39 2E    | 31 3  | 6 30 3 | 39 32 | 2 34  | 2C 2   | 10 32  | 2 30              | 31 3         | 17 2F 3        | 0 9.1               | L60924                                                                                                    | , 2017/                                                                                                    | 0 9.    | 160924,                                                                                                    | 2017/0                                                                                                    |     |         |      |      |     |     |           | 核      | 試: 文本                          |
| 000000E0            | 37 2F    | 31 3  | 3 2D 3 | 30 31 | L 3A  | 30 3   | 36 3A  | ¥ 33              | 39 2         | 20 20 2        | 0 7/1               | L3-01:                                                                                                    | 06:39                                                                                                    | 7/      | 13-01:0                                                                                                    | 5:39                                                                                                    |     |         |      |      |     |     |           | 19     | 移地址:十六进制<br>(而字节数:16-656       |
| 000000F0            | 20 20    | 20 2  | 0 20 3 | 22 3E | C 20  | 3C 7   | /2 64  | 1 66              | 3A 5         | 2 4 4 4        | 6                   | ">                                                                                                    | <rdf:rd< td=""><td>F</td><td>"&gt; &lt;</td><td>rdf:RDF</td><td></td><td></td><td></td><td></td><td></td><td></td><td></td><td></td><td>(前帝曰: 2</td></rdf:rd<>                                              | F       | "> <                                                                                                    | rdf:RDF                                                                                                    |     |         |      |      |     |     |           |        | (前帝曰: 2                        |
| 00000100            | 20 78    | 6D 6  | C 6E   | 73 37 | A 72  | 64 6   | 36 3E  | 22                | 68 7         | 4 74 7         | 0 xr                | nlns:r                                                                                                    | df="htt                                                                                                    | p xi    | mlns:rd                                                                                                    | E="http                                                                                                    |     |         |      |      |     |     |           | 10     | 日总数: 3                         |
| 00000110            | 3A 2F    | 2F 7  | 7 77 ' | 77 2E | 5 77  | 33 2   | 2E 6F  | 72                | 67 2         | F 31 3         | 9 :/,               | /www.w                                                                                                    | 3.org/1                                                                                                    | 9 :/    | /www.w3                                                                                                    | .org/19                                                                                                    |     |         |      |      |     |     |           | *      |                                |
| 00000120            | 39 39    | 2F 3  | 0 32 3 | 2F 32 | 2 32  | 2D 7   | /2 64  | 4 66              | 2D 7         | 3 79 6         | E 99,               | /02/22                                                                                                    | -rdf-sy                                                                                                    | n 99    | /02/22-:                                                                                                    | rdf-syn                                                                                                    |     |         |      |      |     |     |           | 9      |                                |
| 00000130            | 74 61    | 78 2  | D 6E . | 73 23 | 3 22  | 3E 2   | 20 3C  | 2 72              | 64 6         | 6 3A 4         | 4 tax               | <-ns#"                                                                                                    | > <rdf:< td=""><td>D ta:</td><td>x-ns#"&gt;</td><td><rdf:d< td=""><td></td><td></td><td></td><td></td><td></td><td></td><td></td><td>500</td><td>I仔又性のEGB 空宗<br/>Data\Local\Temp</td></rdf:d<></td></rdf:<> | D ta:   | x-ns#">                                                                                                    | <rdf:d< td=""><td></td><td></td><td></td><td></td><td></td><td></td><td></td><td>500</td><td>I仔又性のEGB 空宗<br/>Data\Local\Temp</td></rdf:d<> |     |         |      |      |     |     |           | 500    | I仔又性のEGB 空宗<br>Data\Local\Temp |
| 00000140            | 65 73    | 63 7  | 2 69 7 | 70 74 | 1 69  | 6F 6   | 5E 20  | ) 72              | 64 6         | 6 3A 6         | 1 eso               | cripti                                                                                                    | on rdf:                                                                                                    | a es    | criptio                                                                                                    | n rdf:a                                                                                                    |     |         |      |      |     |     |           |        | buta (cocar(remp               |
| 00000150            | 62 6F    | 75 7  | 4 3D : | 22 22 | 2 20  | 78 6   | 5D 6C  | C 6E              | 73 3         | A 78 6         | D boı               | it=""                                                                                                    | xmlns:x                                                                                                    | m po    | ut="" xı                                                                                                    | nlns:xm                                                                                                    |     |         |      |      |     |     |           |        |                                |
| 00000160            | 70 3D    | 22 6  | 8 74   | 74 70 | ) 3A  | 2F 2   | 2F 6E  | s 73              | 2E 6         | 64 6           | F p='               | http:                                                                                                    | //ns.ad                                                                                                    | o p=    | "http:/                                                                                                    | /ns.ado                                                                                                    |     |         |      |      |     |     |           |        |                                |
| 00000170            | 62 65    | 2E 6  | 3 6F   | 6D 21 | 78    | 61 7   | /0 2F  | 7 31              | 2E 3         | 10 2F 2        | 2 be                | .com/x                                                                                                    | ap/1.0/                                                                                                    | " be    | .com/xaj                                                                                                    | p/1.0/"                                                                                                    |     |         |      |      |     |     |           |        |                                |
| 00000180            | 20 78    | 6D 6  | C 6E   | 73 32 | A 78  | 6D 7   | /0 41  | 5 4D              | 3D 2         | 2 68 7         | 4 xr                | nlns:x                                                                                                    | mpMM="h                                                                                                    | t x     | mlns:xmj                                                                                                    | pMM="ht                                                                                                    |     |         |      |      |     |     |           |        |                                |
| 00000190            | 74 70    | 3A 2  | F 2F   | 6E 73 | 3 2E  | 61 6   | 54 6F  | F 62              | 65 2         | E 63 6         | F tp:               | ://ns.                                                                                                    | adobe.c                                                                                                    | o tp    | ://ns.a                                                                                                    | dobe.co                                                                                                    |     |         |      |      |     |     |           |        |                                |
| 000001 <b>A</b> 0   | 6D 2F    | 78 6  | 1 70 : | 2F 31 | 2E    | 30 2   | 2F 6E  | D 6D              | 2F 2         | 2 20 7         | 8 m/z               | kap/1.                                                                                                    | 0/mm/"                                                                                                    | x m/:   | xap/1.0                                                                                                    | /mm/" x                                                                                                    |     |         |      |      |     |     |           |        |                                |
| 000001B0            | 6D 6C    | 6E 7  | 3 3A ' | 73 74 | 45    | 76 7   | /4 3E  | 22                | 68 7         | 4 74 7         | 0 mlı               | ns:stE                                                                                                    | vt="htt                                                                                                    | p ml:   | ns:stEv                                                                                                    | t="http                                                                                                    |     |         |      |      |     |     |           |        |                                |
| 000001C0            | 3A 2F    | 2F 6  | E 73 : | 2E 61 | L 64  | 6F 6   | 52 65  | 5 2E              | 63 6         | F 6D 2         | F ://               | /ns.ad                                                                                                    | obe.com                                                                                                    | / :/.   | /ns.adol                                                                                                    | pe.com/                                                                                                    |     |         |      |      |     |     |           |        |                                |
| 000001D0            | 78 61    | 70 2  | F 31 : | 2E 30 | ) 2F  | 73 5   | 54 79  | 9 70              | 65 2         | F 52 6         | 5 xap               | 0/1.0/                                                                                                    | sType/R                                                                                                    | e xaj   | p/1.0/s                                                                                                    | ľype/Re                                                                                                    |     |         |      |      |     |     |           |        |                                |
| 000001E0            | 73 6F    | 75 7  | 2 63   | 65 45 | 5 76  | 65 6   | бЕ 74  | 1 23              | 22 2         | 20 78 6        | D sou               | irceEv                                                                                                    | ent#" x                                                                                                    | m so    | urceEve                                                                                                    | nt#" xm                                                                                                    |     |         |      |      |     |     |           |        |                                |
| 000001F0            | 6C 6E    | 73 3  | A 70   | 68 6I | 74    | 6F 7   | /3 68  | 8 6F              | 70 3         | D 22 6         | 8   1n:             | s:phot                                                                                                    | oshop="                                                                                                    | h ln    | s:photo                                                                                                    | shop="h                                                                                                    |     |         |      |      |     |     |           |        |                                |
| 00000200            | 74 74    | 70 3  | A 2F 3 | 2F 6E | 5 73  | 2E 6   | 64 15  | 4 6F              | 62 6         | 5 2E 6         | 3 tt                | p://ns                                                                                                    | .adobe.                                                                                                    | c tt    | p://ns.                                                                                                    | adobe.c                                                                                                    |     |         |      |      |     |     |           |        |                                |
| 00000210            | 6F 6D    | 2F 7  | 0 68   | 6F 74 | 1 6F  | 73 6   | 58 6F  | 70                | 2F 3         | 1 2E 3         | 0 om,               | /photo                                                                                                    | shop/1.                                                                                                    | 0 om    | /photosl                                                                                                    | nop/1.0                                                                                                    |     |         |      |      |     |     |           |        |                                |
| 00000220            | 2F 22    | 20 7  | 8 6D   | 6C 6E | 573   | 3A 6   | 54 63  | 3 3D              | 22 6         | 8 74 7         | 4 /"                | xmlns                                                                                                    | :dc="ht                                                                                                    | t /"    | xmlns:                                                                                                    | dc="htt                                                                                                    |     |         |      |      |     |     |           |        |                                |
| 00000230            | 70 3A    | 2F 2  | F 70   | 75 72 | 2 6C  | 2E 6   | 5F 72  | 2 67              | 2F 6         | 63 2           | F p:,               | //purl                                                                                                    | .org/dc                                                                                                    | / p:    | //purl.                                                                                                    | org/dc/                                                                                                    |     |         |      |      |     |     |           |        |                                |
| 00000240            | 65 6C    | 65 6  | D 65   | 6E 74 | 173   | 2F 3   | 31 2E  | E 31              | 2F 2         | 2 20 7         | 8 ele               | ements                                                                                                    | /1.1/"                                                                                                    | x el    | ements/                                                                                                    | l.1/" x                                                                                                    |     |         |      |      |     |     |           |        |                                |
| 00000250            | 6D 70    | 3A 4  | 3 72   | 65 61 | 74    | 6F 7   | /2 54  | 4 6F              | 6F 6         | GC 3D 2        | 2 mp                | Creat                                                                                                    | orTool=                                                                                                    | " mp    | :Creato                                                                                                    | rTool="                                                                                                    |     |         |      |      |     |     |           |        |                                |
| 00000260            | 41 64    | 6F 6  | 2 65 3 | 20 50 | 68 (  | 6F 7   | /4 6F  | 73                | 68 6         | F 70 2         | 0 Ado               | obe Ph                                                                                                    | otoshop                                                                                                    | Ad      | obe Pho                                                                                                    | toshop                                                                                                    |     |         |      |      |     |     |           |        |                                |
| 00000270            | 43 43    | 20 2  | 8 57   | 69 6E | C 64  | 6F 7   | /7 73  | 3 29              | 22 2         | 20 78 6        | D CC                | (Wind                                                                                                    | ows)" x                                                                                                    | m CC    | (Windo                                                                                                    | vs)" xm                                                                                                    |     |         |      |      |     |     |           |        |                                |
| 00000280            | 70 3A    | 43 7  | 2 65   | 61 74 | 1 65  | 44 6   | 51 74  | 4 65              | 3D 2         | 2 32 3         | 0  p:0              | Create                                                                                                    | Date="2                                                                                                    | 0 p:    | CreateD                                                                                                    | ate="20                                                                                                    | ~   |         |      |      |     |     |           |        |                                |
| 页 1 / 8,552         |          |       |        |       |       | 偏移     | )地址:   |                   |              |                |                     |                                                                                                    | 0                                                                                                    |         |                                                                                                    |                                                                                                    | = 1 | 137 选块: | <br> | <br> | 无 ナ | tds |           |        | 无                              |
| ・ ア 在这里             | 且输入你要打   | 腰的内   | 容      |       |       | C      | ٠      |                   | V            | 6              | -                   |                                                                                                    |                                                                                                    |         |                                                                                                    |                                                                                                    |     |         |      |      |     |     | ^ 🛛 😣 🍽 🗊 | 的要人    | 11:38<br>022/5950f             |

• 看到了html代码,怀疑是一个网页

#### 2.binwalk分析

| (mss@kali)-[~/Desktop/git/ctf-misc]         \$ binwalk Ditf.png         148 × 2 \$ |                  |                                                                                                |  |  |  |  |  |  |  |  |  |  |
|------------------------------------------------------------------------------------|------------------|------------------------------------------------------------------------------------------------|--|--|--|--|--|--|--|--|--|--|
| DECIMAL                                                                            | HEXADECIMAL      | DESCRIPTION                                                                                    |  |  |  |  |  |  |  |  |  |  |
| 0<br>aced                                                                          | 0x0              | PNG image, 926 x 1100, 8-bit/color RGB, non-interl                                             |  |  |  |  |  |  |  |  |  |  |
| 1822<br>989714                                                                     | 0x71E<br>0xF1A12 | Zlib compressed data, default compression<br>RAR archive data, version 4.x, first volume type: |  |  |  |  |  |  |  |  |  |  |
| MAIN_HEAD                                                                          |                  | CSDN @==Microsoft==                                                                            |  |  |  |  |  |  |  |  |  |  |

• 发现有一个rar文件

#### 3.foremost分离

```
(rootEkali)-[/home/.../git/ctf-misc/output/png]
└─# foremost -i Ditf.png
```

- 打开rar文件发现需要密码
- .

#### 4.修改图片Ditf.png的高度

| 🚟 WinHex - [Ditf.]            | ong]  |      |      |     |      |            |           |            |        |       |    |      |     |    |    |     |         |                                                                                                    |                                                                                        |       |                                       |         |
|-------------------------------|-------|------|------|-----|------|------------|-----------|------------|--------|-------|----|------|-----|----|----|-----|---------|----------------------------------------------------------------------------------------------------|----------------------------------------------------------------------------------------|-------|---------------------------------------|---------|
| 🏭 文件(F) 编辑(                   | E) 搜索 | E(S) | 导航(N | ) 査 | 看(V) | 工具         | (T) 🕇     | ₩工具        | l(I) 进 | 项(O)  | 窗口 | ](W) | 帮助( | H) |    |     |         |                                                                                                    |                                                                                        |       |                                       |         |
| 🗋 🦰 🔚 🤩 🕯                     | 8 👔 🛛 | 1    | 5    | a 🛱 | C I  | 101<br>010 | 1 1       | M 🕅        | 💏 🖏    | в нех | -  | • 📆  | +-  |    | 3  | i 🖓 | ) 🥅 🔎 🦚 | <u>_</u> 🥵                                                                                             | 85 EE .                                                                                | . ▶   | Ø                                     |         |
| Ditf.png Ditf.pcapng Ditf.png |       |      |      |     |      |            |           |            |        |       |    |      |     |    |    |     |         |                                                                                                    |                                                                                        |       |                                       |         |
| Offset                        | 0     | 1    | 2    | 3   | 4    | 5          | 6         | 7          | 8      | 9     | Α  | В    | С   | Þ  | Е  | F   |         | ANSI                                                                                                   | I ASCII                                                                                |       | UTF-8                                 | ^       |
| 00000000                      | 89    | 50   | 4E   | 47  | 0D   | 0A         | <u>17</u> | <b>A</b> 0 | 00     | 00    | 00 | 0D   | 49  | 48 | 44 | 52  | %PNG    |                                                                                                    | IHDR                                                                                   |       | 🗆 🗆 IHDR                              |         |
| 00000010                      | 00    | 00   | 03   | 9E  | 00   | 00         | 05        | 4C         | 80     | 02    | 00 | 00   | 00  | 38 | 16 | 5A  | ž       | L                                                                                                    | 8 Z                                                                                    |       | LOODD080Z                             |         |
| 00000020                      | 34    | 00   | 00   | 00  | 09   | 70         | 48        | 59         | 73     | 00    | 00 | 0B   | 13  | 00 | 00 | 0B  | 4 g     | HYs                                                                                                    |                                                                                        | 4000  | pHYsOOOOOO                            |         |
| 00000030                      | 13    | 01   | 00   | 9A  | 9C   | 18         | 00        | 00         | 06     | D4    | 69 | 54   | 58  | 74 | 58 | 4D  | šœ      | Ć                                                                                                    | ÒiTXtXM                                                                                |       | DDD tXM                               |         |
| 00000040                      | 4C    | 3A   | 63   | 6F  | 6D   | 2E         | 61        | 64         | 6F     | 62    | 65 | 2E   | 78  | 6D | 70 | 00  | L:com.  | adok                                                                                                   | be.xmp                                                                                 | L:com | .adobe.xmp□                           |         |
| 00000050                      | 00    | 00   | 00   | 00  | 3C   | 3F         | 78        | 70         | 61     | 63    | 6B | 65   | 74  | 20 | 62 | 65  | <3      | 2xpa                                                                                                   | ket be                                                                                 | 0000< | ?xpacket be                           |         |
| 00000060                      | 67    | 69   | 6E   | 3D  | 22   | EF         | BB        | BF         | 22     | 20    | 69 | 64   | 3D  | 22 | 57 | 35  | gin="b  | Ľ»;"                                                                                                   | id="₩5                                                                                 | gin=" | " id="₩5                              |         |
| 00000070                      | 4D    | 30   | 4D   | 70  | 43   | 65         | 68        | 69         | 48     | 7A    | 72 | 65   | 53  | 7A | 4E | 54  | M0MpCe  | ehiHz                                                                                                  | zreSzNT                                                                                | M0MpC | ehiHzreSzNT                           |         |
| 00000080                      | 63    | 7A   | 6B   | 63  | 39   | 64         | 22        | 3F         | 3E     | 20    | 3C | 78   | 3A  | 78 | 6D | 70  | czkc9c  | : </th <th><x:xmp< th=""><th>czkc9</th><th>d"?&gt; <x:xmp< th=""><th></th></x:xmp<></th></x:xmp<></th> | <x:xmp< th=""><th>czkc9</th><th>d"?&gt; <x:xmp< th=""><th></th></x:xmp<></th></x:xmp<> | czkc9 | d"?> <x:xmp< th=""><th></th></x:xmp<> |         |
| 00000090                      | 6D    | 65   | 74   | 61  | 20   | 78         | 6D        | 6C         | 6E     | 73    | 3A | 78   | 3D  | 22 | 61 | 64  | meta 🗴  | mlns                                                                                                   | s:x="ad                                                                                | meta  | xmlns:x="ad                           |         |
| 000000 <b>A</b> 0             | 6F    | 62   | 65   | ЗA  | 6E   | 73         | ЗA        | 6D         | 65     | 74    | 61 | 2F   | 22  | 20 | 78 | 3A  | obe:ns  | s:met                                                                                                  | :a/" x:                                                                                | obe:n | GSAUt@7=-Mipro                        | osoft== |

- 修改成05即可
- 再次打开图片可以看到密码

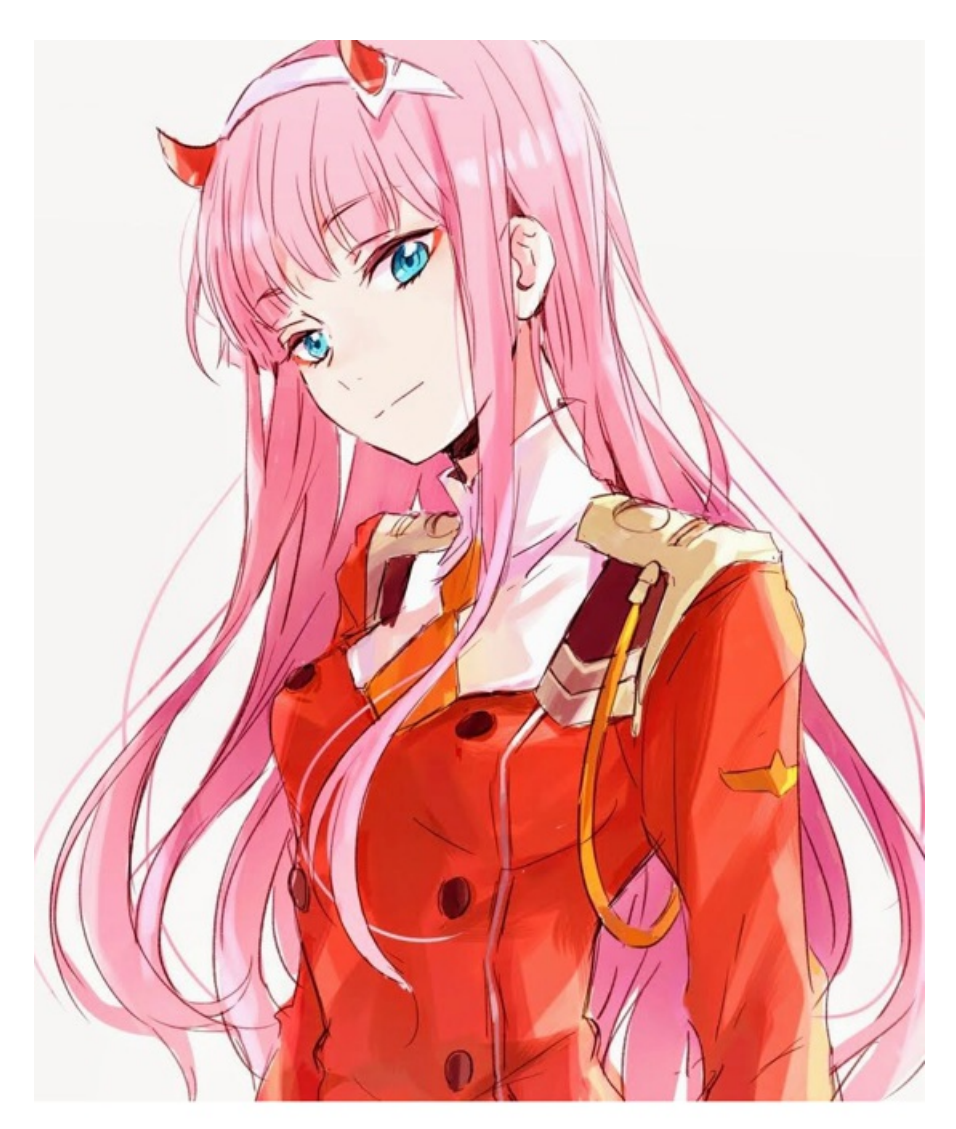

# StRe1izia

CSDN @==Microsoft==

• 输入密码得到一个流量包文件

#### 5.wireshark打开

• 搜索有关png的内容

|     | 分约   | 且详情 ~       | 宽窄 ~            | □ 区分大小写 | 字符串         | ~ png |          |        |             |
|-----|------|-------------|-----------------|---------|-------------|-------|----------|--------|-------------|
| No. |      | Time        | Source          | Dest    | ination     |       | Protocol | Length | Info        |
|     | 6971 | 20.304633   | 192.168.31.59   | 123.    | 206.131.120 |       | TCP      | 54     | 33307 → 80  |
|     | 6972 | 20.304869   | 123.206.131.120 | 192.    | 168.31.59   |       | TCP      | 66     | 80 → 33306  |
|     | 6973 | 20.304916   | 192.168.31.59   | 123.    | 206.131.120 |       | TCP      | 54     | 33306 → 80  |
| -++ | 6974 | 20.305051   | 192.168.31.59   | 123.    | 206.131.120 |       | HTTP     | 432    | GET / HTTP/ |
|     | 6975 | 20.305749   | 112.10.47.131   | 192.    | 168.31.59   |       | UDP      | 75     | 41733 → 248 |
|     | 6976 | 20.313675   | 192.168.31.59   | 111.    | 147.144.142 |       | UDP      | 1107   | 24889 → 406 |
|     | 6977 | 20.313790   | 192.168.31.59   | 112.    | 10.47.131   |       | UDP      | 1107   | 24889 → 417 |
|     | 6978 | 20.317912   | 123.206.131.120 | 192.    | 168.31.59   |       | TCP      | 54     | 80 -> 33307 |
|     | 6979 | 20.318474   | 123.206.131.120 | 192.    | 168.31.59   |       | HTTP     | 567    | HTTP/1.1 20 |
|     |      | 20. 21.0210 | *** *** *** *** | 100     | 100 01 00   |       | 1100     |        | 10001 010   |

|      | \n                                              |                              |
|------|-------------------------------------------------|------------------------------|
|      | <body>\n</body>                                 |                              |
|      | <pre>\tkimg src="/kiss.png" /&gt;\n</pre>       |                              |
|      | ZmxhZ3tPe180bmRfSGlyMF9sb3YzX0ZvcjN2ZXJ9        |                              |
|      | \n                                              |                              |
|      | \n                                              |                              |
|      |                                                 |                              |
|      |                                                 |                              |
| 0000 | 3r 68 74 6d 6r 3e 0a 20 20 3r 68 65 61 64 3e 0a | (html), (head).              |
| 0010 | 20 20 20 20 3c 6d 65 74 61 20 68 74 74 70 2d 65 | <pre>(met a http-e</pre>     |
| 0020 | 71 75 69 76 3d 22 43 6f 6e 74 65 6e 74 2d 54 79 | quiv="Co ntent-Ty            |
| 0030 | 70 65 22 20 63 6f 6e 74 65 6e 74 3d 22 74 65 78 | ne" cont ent="tex            |
| 0010 | 74 2f 68 74 6d 6c 3b 20 63 68 61 72 73 65 74 3d | t/html: charset=             |
| 0050 | 55 54 46 2d 38 22 20 2f 3e 0a 20 20 3c 2f 68 65 | UTE-8" / >·                  |
| 0060 | 61 64 3e 0a 20 20 3c 62 6f 64 79 3e 0a 20 20 09 | ad> < ch odv>                |
| 0070 | 3c 69 6d 67 20 73 72 63 3d 22 2f 6b 69 73 73 2e | <pre>cimg spc ="/kiss.</pre> |
| 0080 | 70 6e 67 22 20 2f 3e 0a 20 20 5a 6d 78 68 5a 33 | $nng'' \rightarrow 7mxh73$   |
| 0000 | 74 50 65 6c 38 30 62 6d 52 66 53 47 6c 79 4d 46 | tPel80bm RfSGlvMF            |
| 00a0 | 39 73 62 33 59 7a 58 30 5a 76 63 6a 4e 32 5a 58 | 9sb3YzX0 ZvciN2ZX            |
| 00b0 | 4a 39 0a 20 20 3c 2f 62 6f 64 79 3e 0a 3c 2f 68 | 19· ·                        |
| 0000 | 74 6d 6c 3e 0a 0a                               | tml>··                       |
|      |                                                 | SSRN @Captain the H          |
|      |                                                 | CSDN @노크Miehoso#42           |

- 发现base64加密的内容
- 使用工具解密

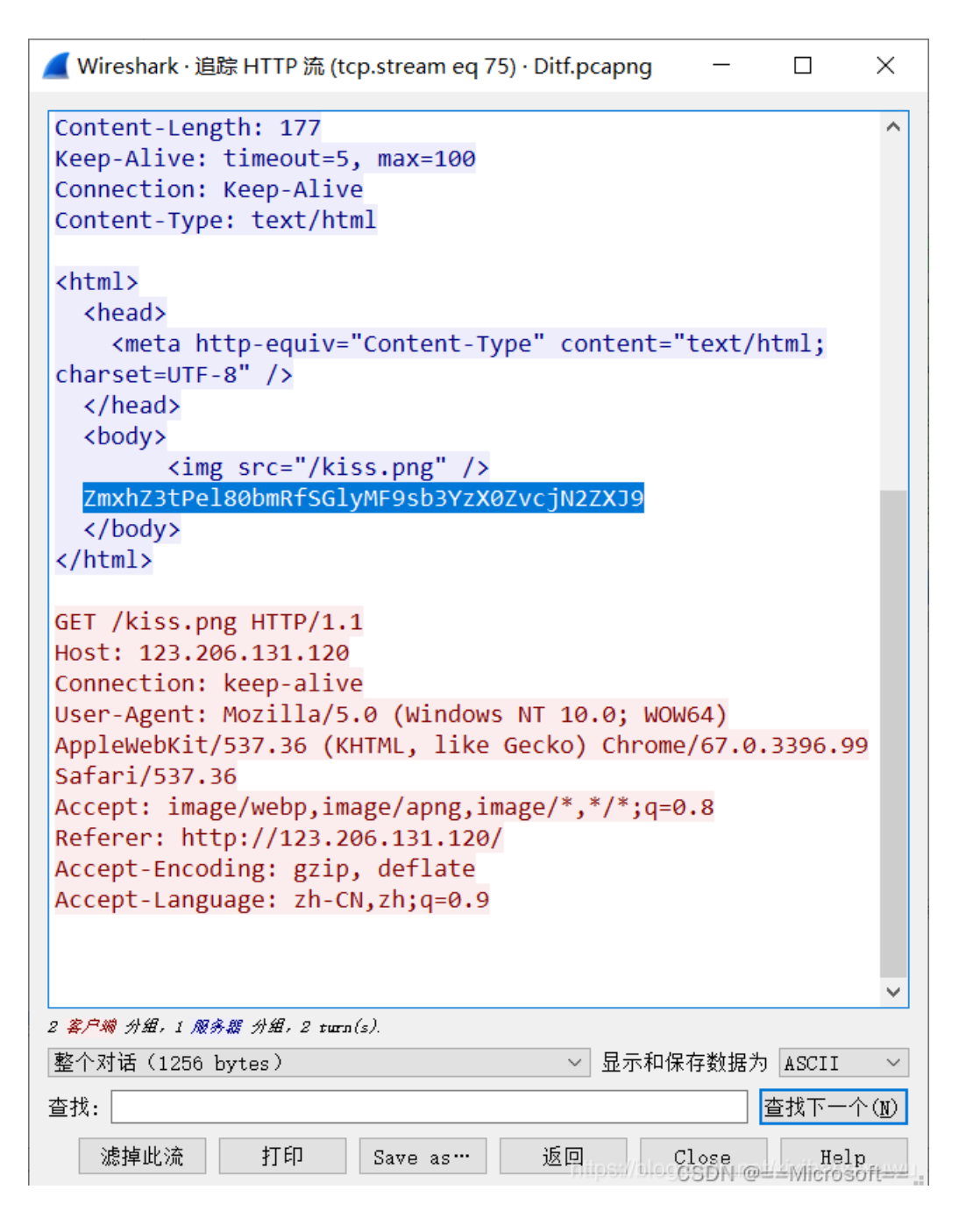

#### 6.exp

```
import base64
basecode = "ZmxhZ3tPel80bmRfSGlyMF9sb3YzX0ZvcjN2ZXJ9"
result = base64.b64decode(basecode)
print(result)
```

• 得到flag

PS C:\Users\17849\Desktop> python exp.py b'flag{0z\_4nd\_Hir0\_lov3\_For3ver}' PS C:\Users\17849\Desktop>